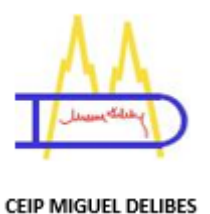

# Instalación Authenticator

# <u>El siguiente manual-tutorial muestra los pasos para</u> <u>instalar el Authenticator de forma muy sencilla en 16</u> <u>pasos.</u>

1º Abrir en el navegador el Portal de Educacyl y pinchar en acceso privado

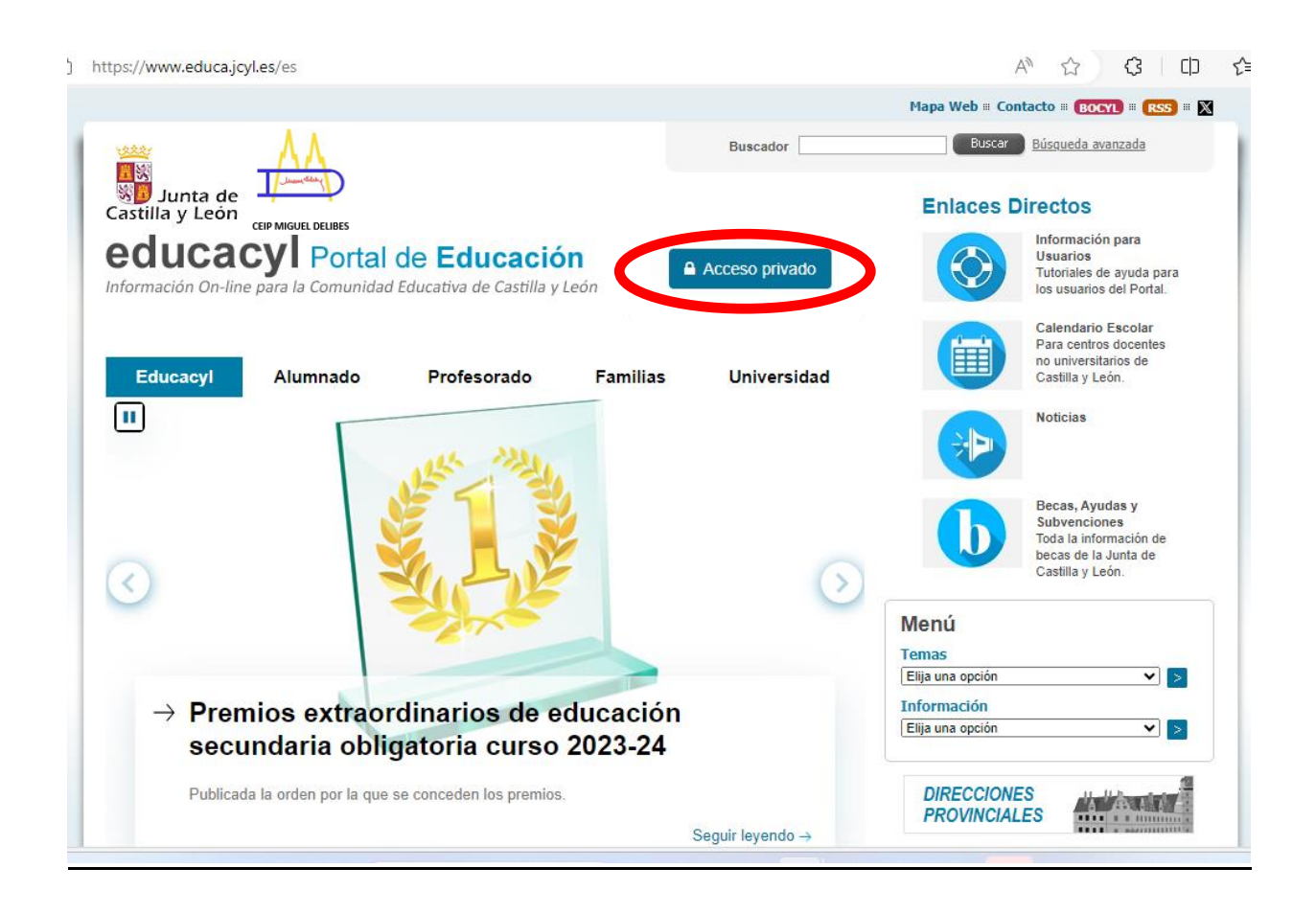

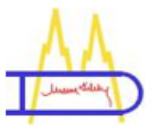

## 2º Introducir los datos educa (usuario y contraseña)

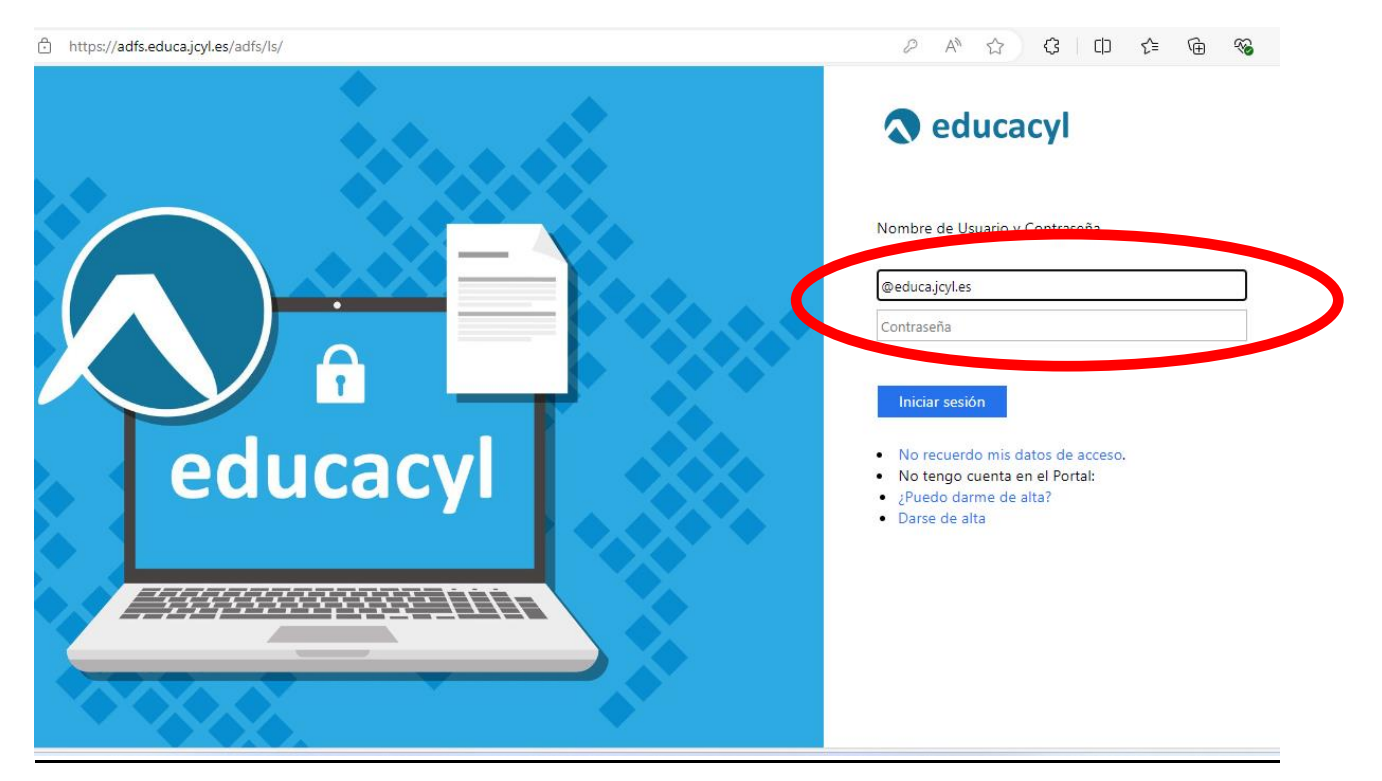

### 3º Pinchar en Acceso a tu zona privada

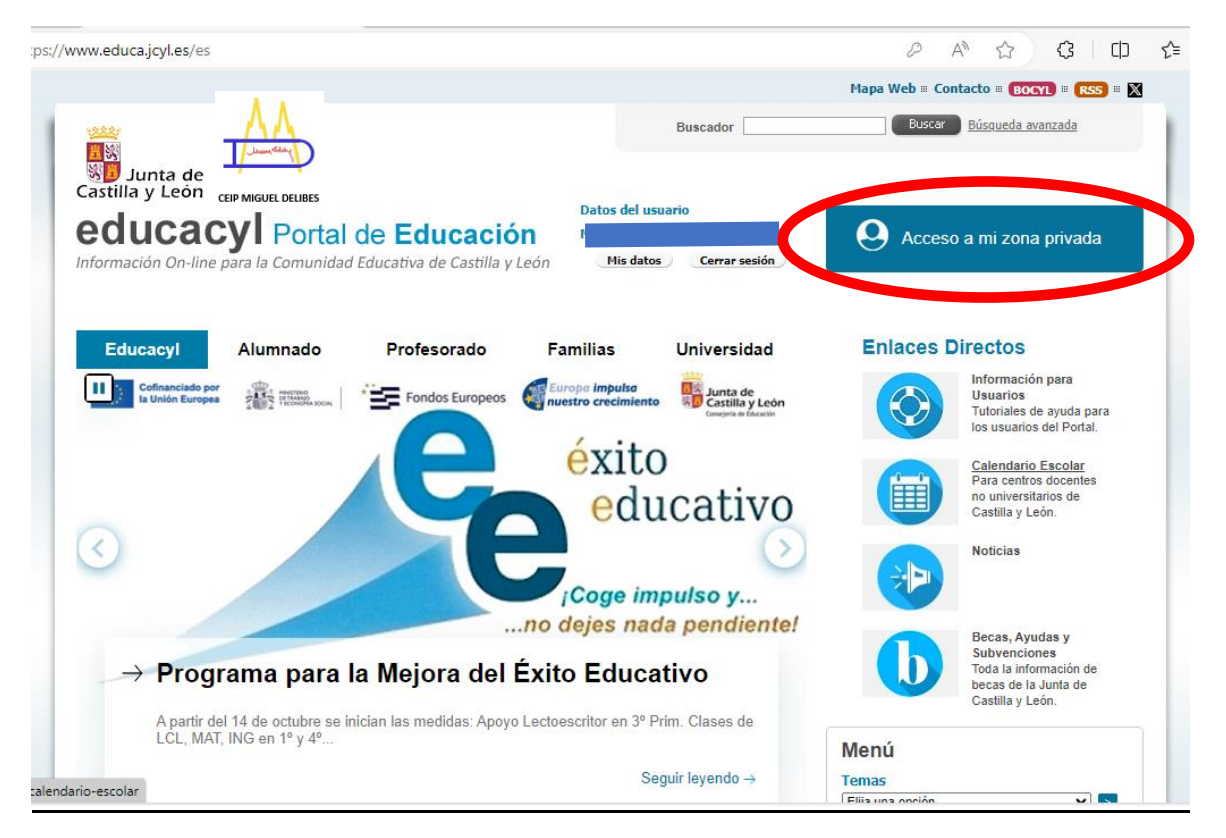

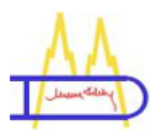

#### A 🟠 🗘 🗘 🗘 🚱 🗞 https://www.educa.jcyl.e දිූි Mis datos 📑 Salir educacyl Portal de Educación a de zona de **usuario** Accesos personales ١Ā NECRAF OneDrive Microsoft 365 Aula Virtual Correo Electrónico OneDrive MS Teams - Educacyl Minecraft Almacenamiento en la nube Acceso web Education Edition Accesos a aplicaciones

### 4º Seleccionar abrir el correo electrónico

# 5º Pinchar en siguiente

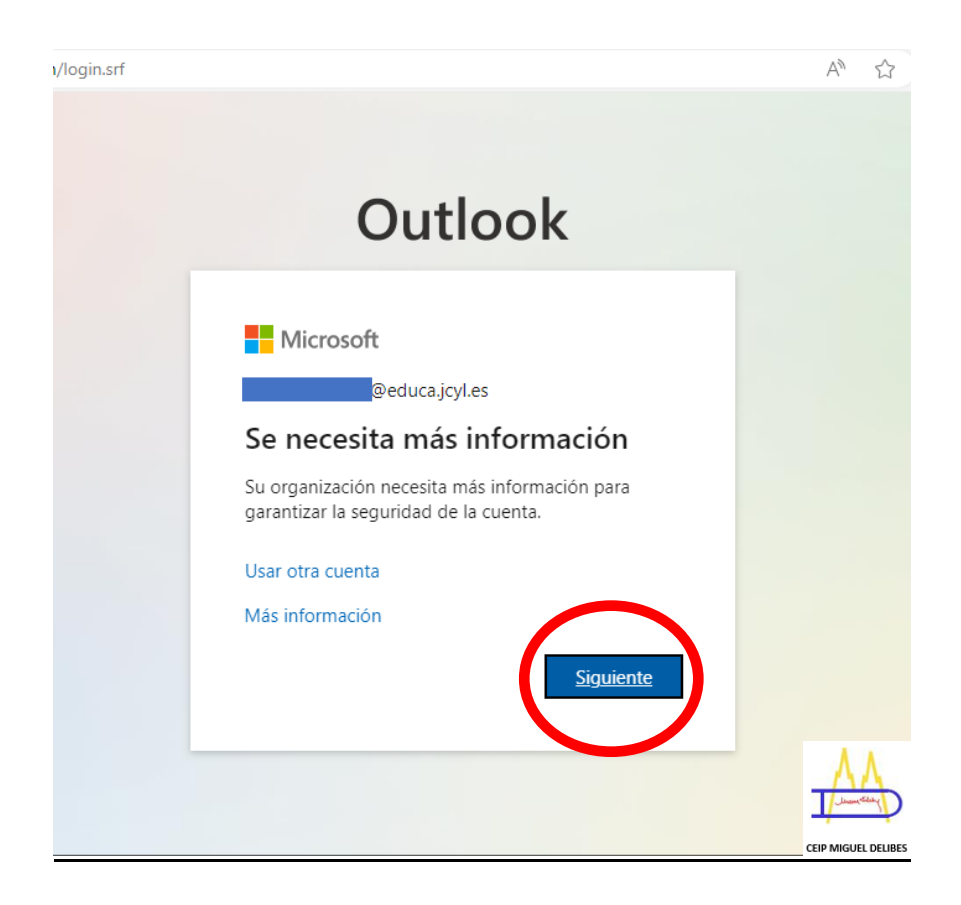

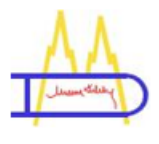

6º Descargar en el móvil o dispositivo digital el programa Authenticator y luego dar en siguiente

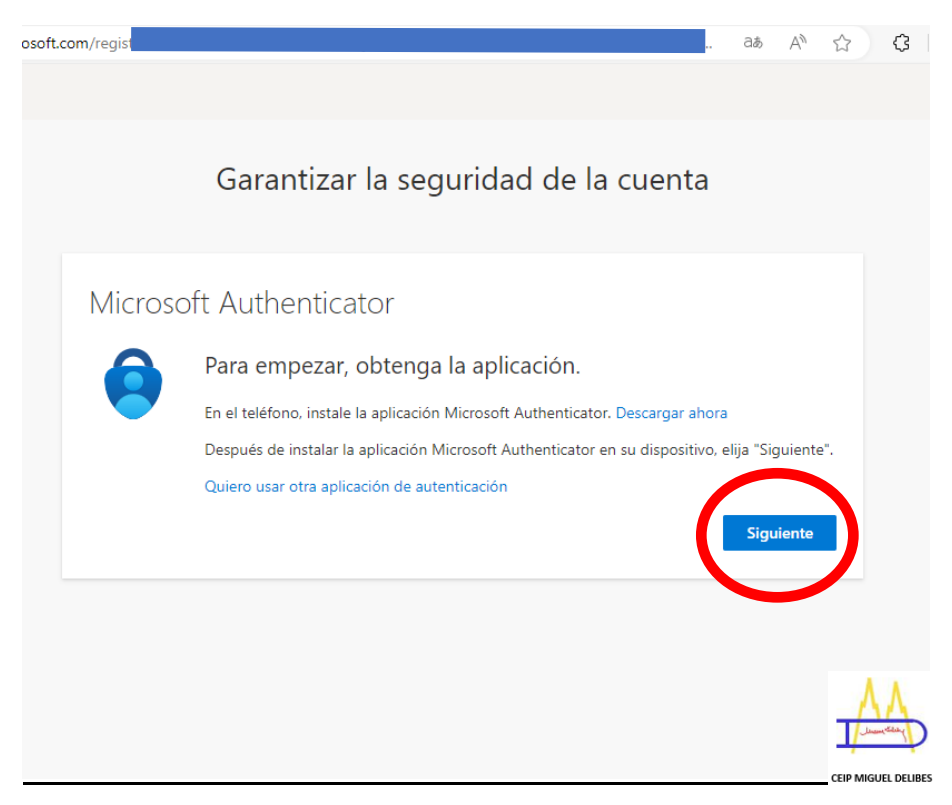

7º Abrir la aplicación Authenticator en el móvil o dispositivo digital y dar en siguiente

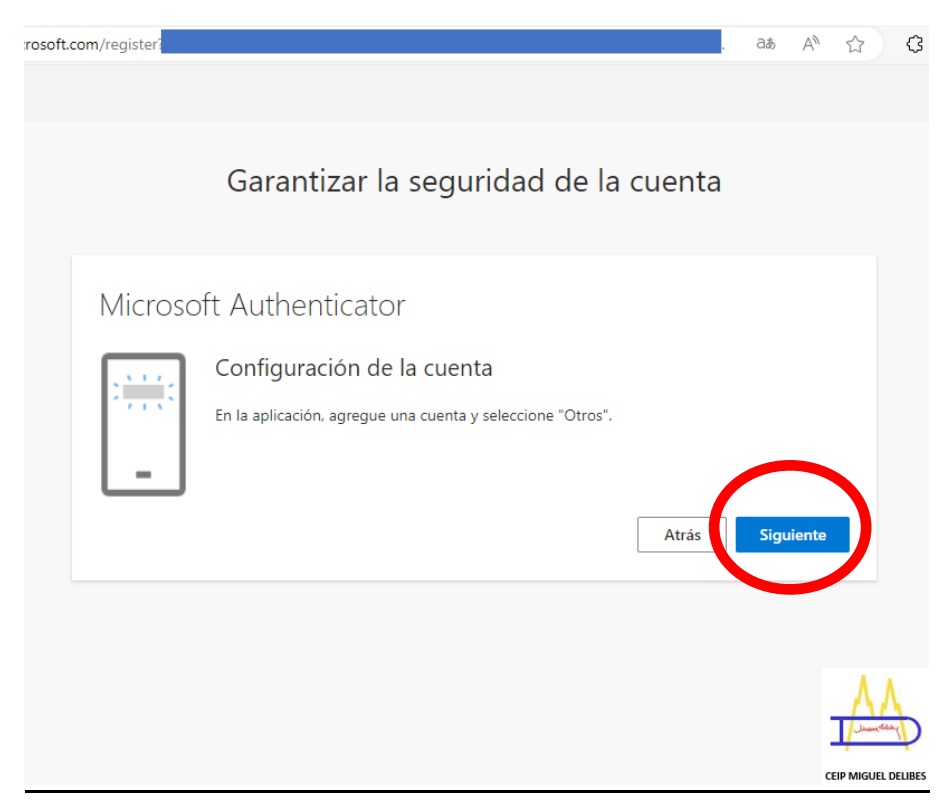

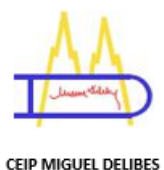

Seguimos ahora con los pasos del móvil o dispositivo digital

8º Abrir la aplicación

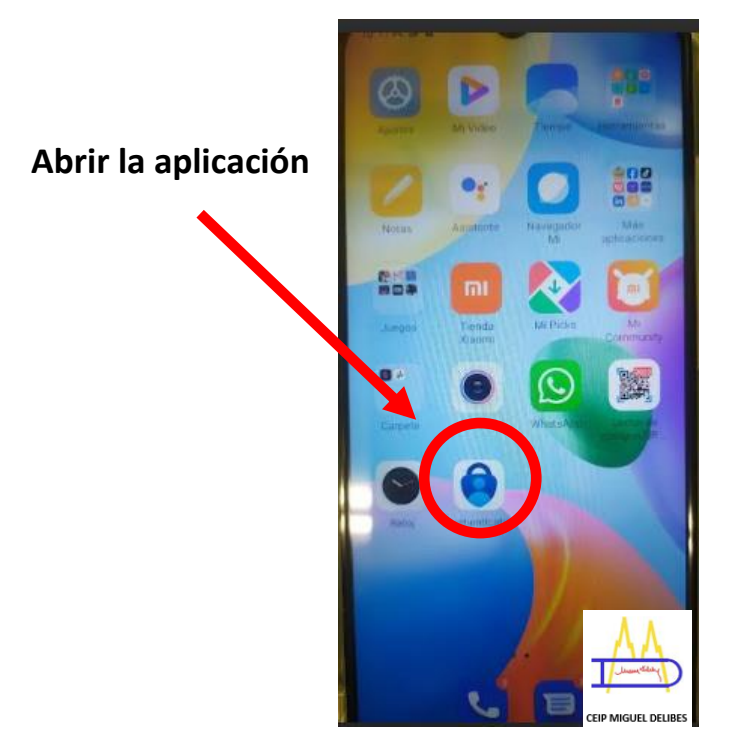

9º Seleccionar cuenta profesional o educativa

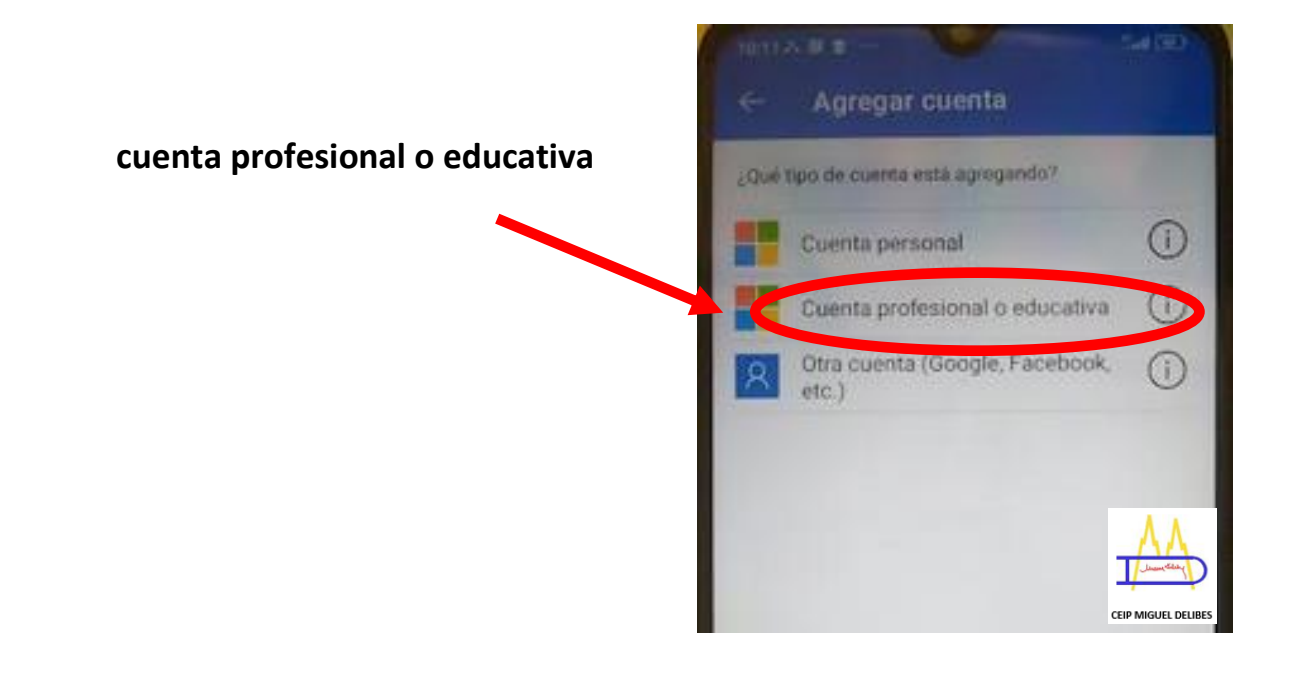

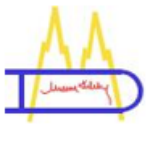

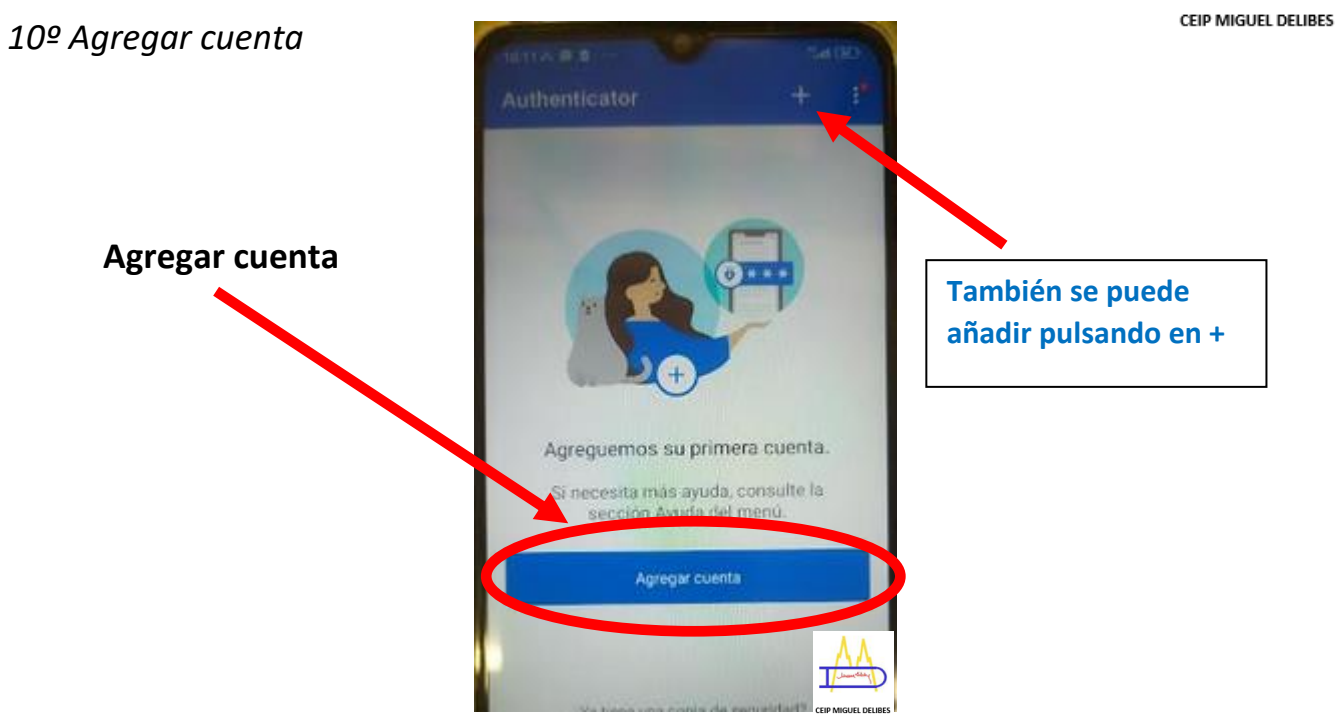

11º Seleccionar mientras se use la aplicación

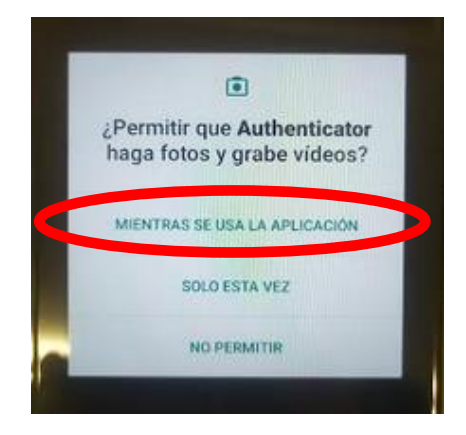

12º Seleccionar escanear QR

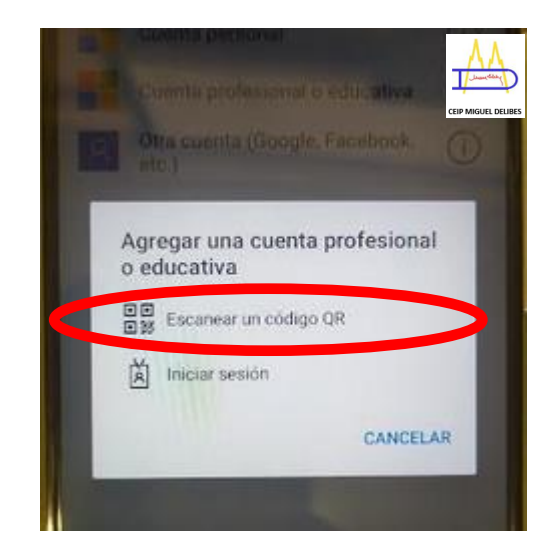

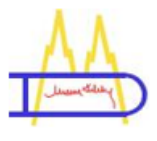

Seguimos ahora con los pasos con el dispositivo digital y el ordenador

# 13º Escanear el código QR que sale en el ordenador

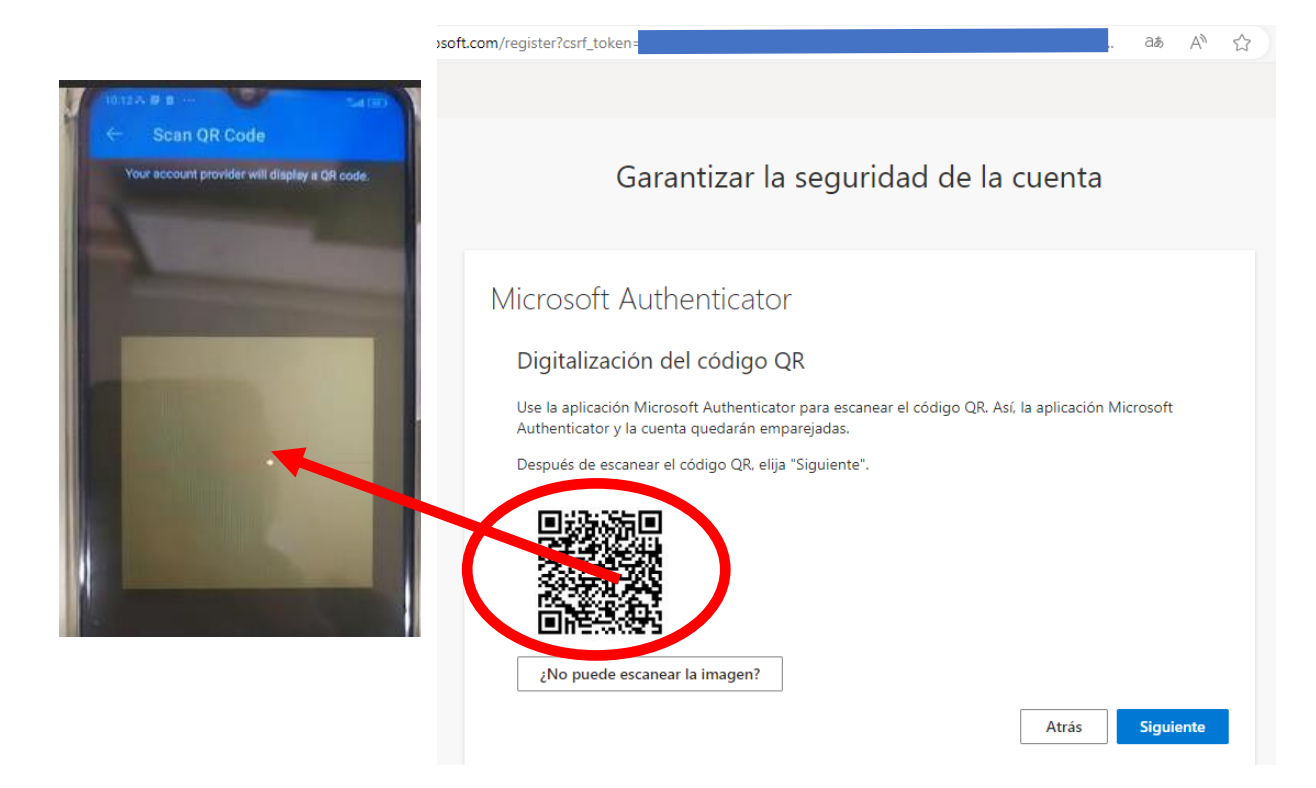

# 14º Pinchar en el usuario

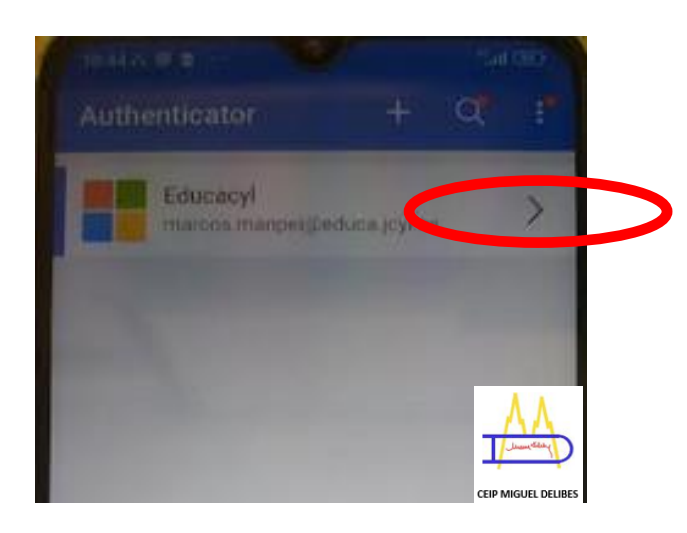

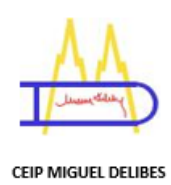

# 15º Introducir el código de 6 cifras en el ordenador

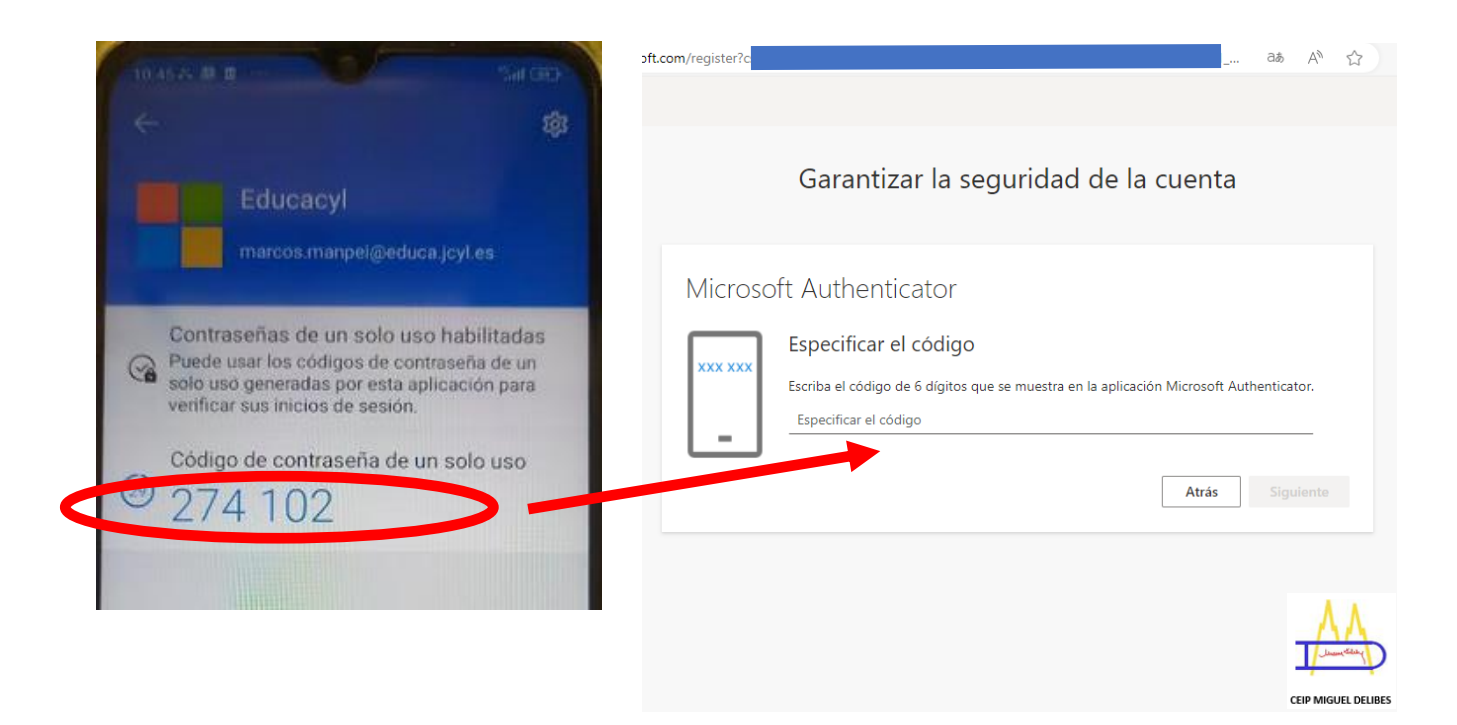

16º Confirmación de instalación correcta. Pinchar en listo

| Garantizar la seguridad de la cuenta                                                                                     |                     |
|----------------------------------------------------------------------------------------------------|---------------------|
| Correcto                                                                                                    |                     |
| ¡Muy bien! Ha configurado correctamente la información de seguridad. Elija "Listo" para continuar co<br>inicio de sesión | on el               |
| Método de inicio de sesión predeterminado:                                                                               |                     |
| _ Aplicación de autenticación                                                                                            |                     |
|                                                                                                    | Listo               |
|                                                                                                    |                     |
|                                                                                                    | AA<br>June Charles  |
|                                                                                                    | CEIP MIGUEL DELIBES |

© CEIP Miguel Delibes